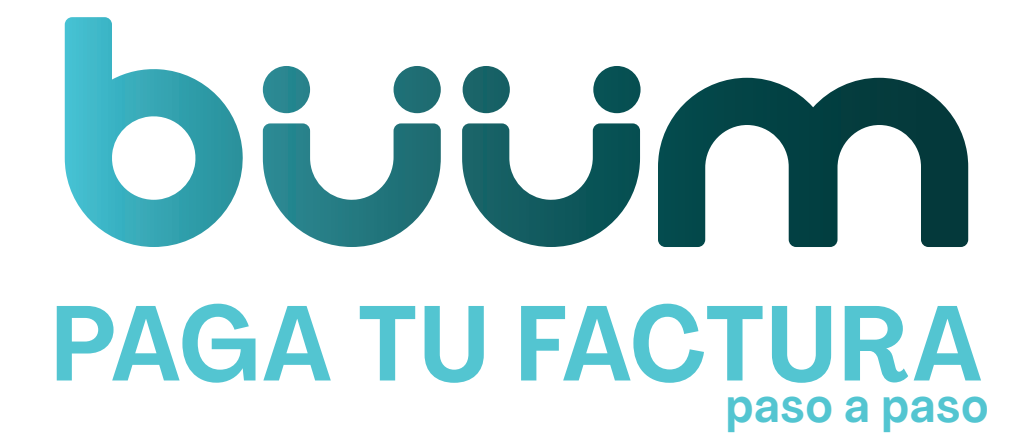

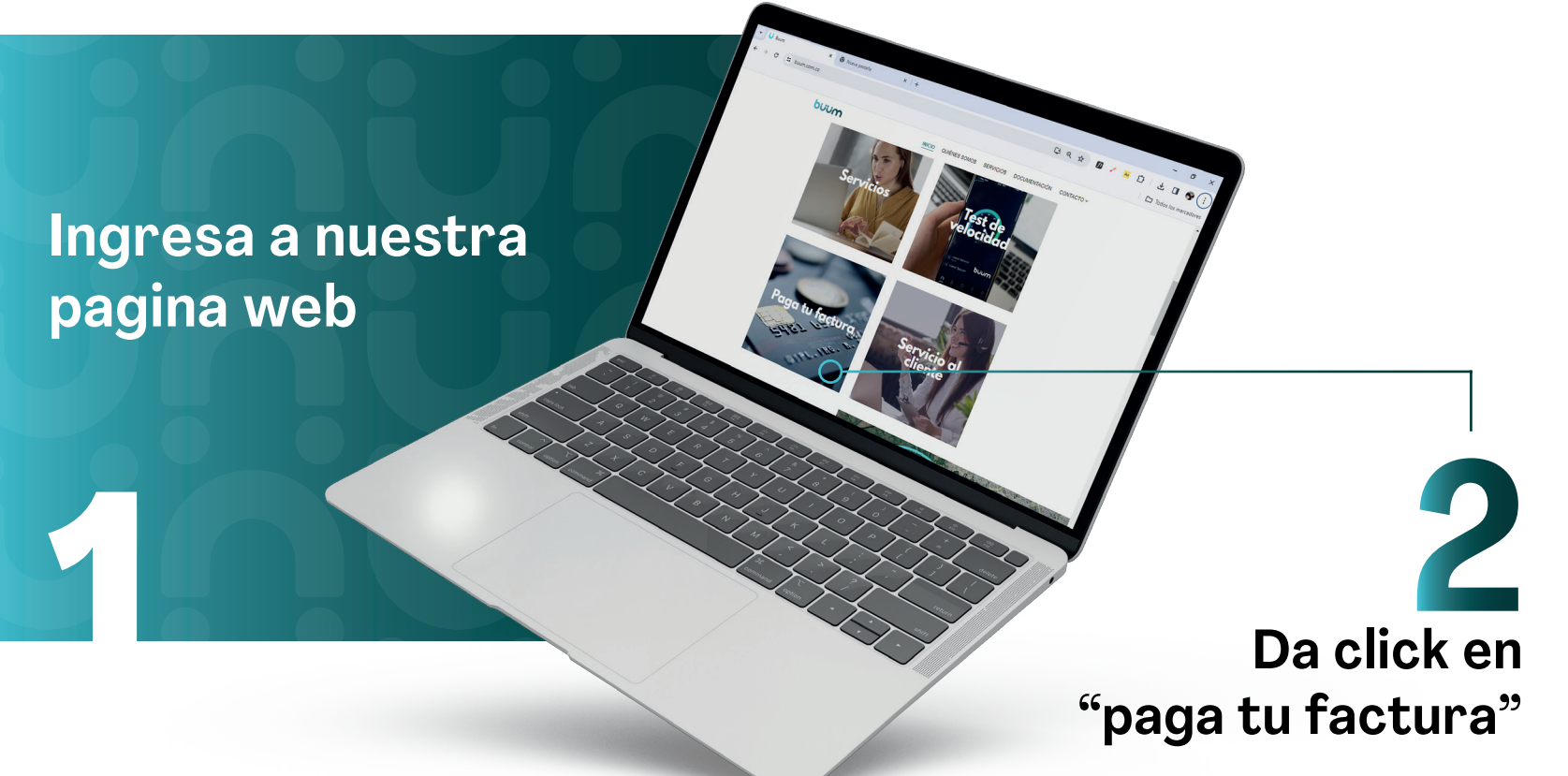

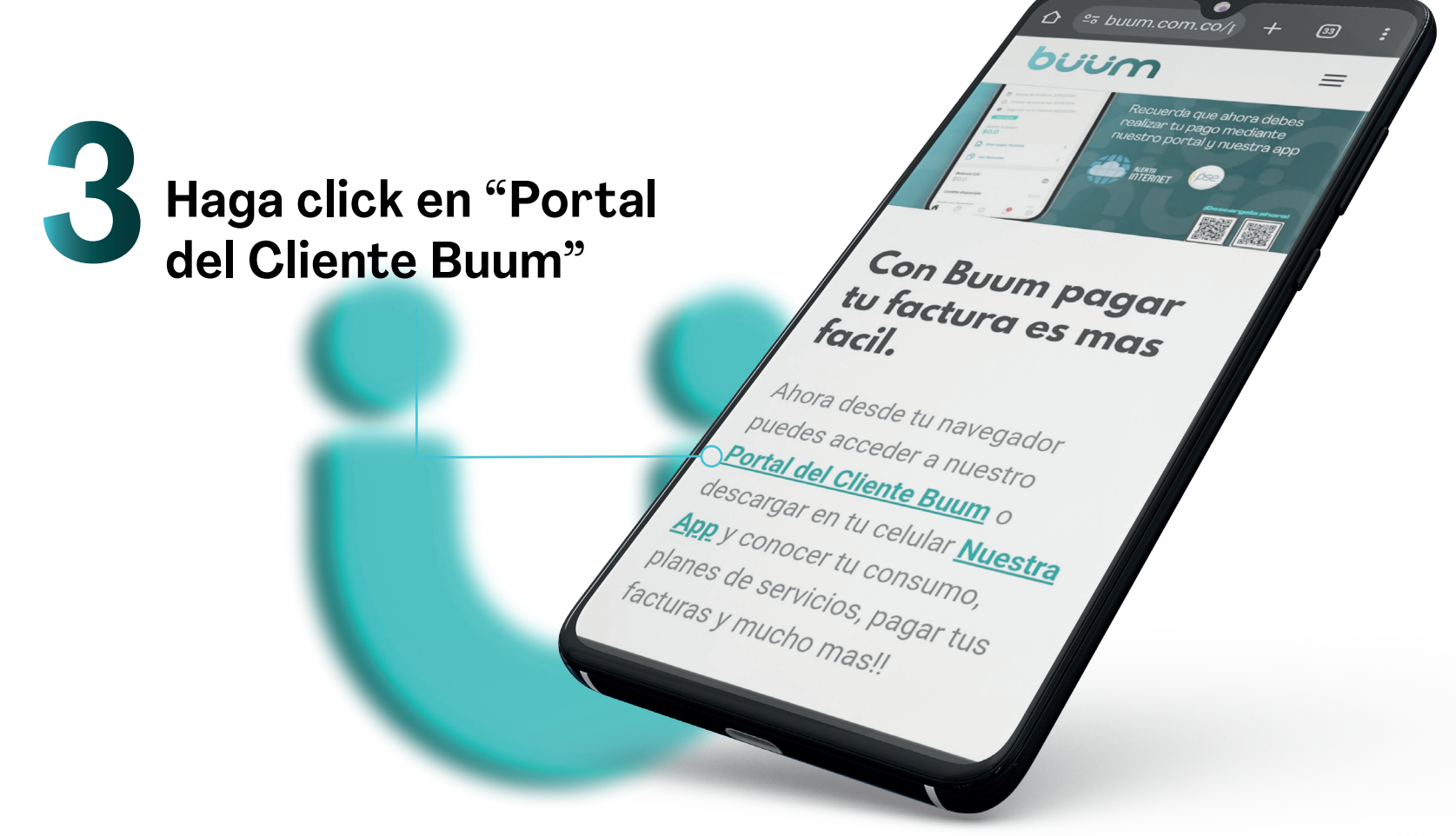

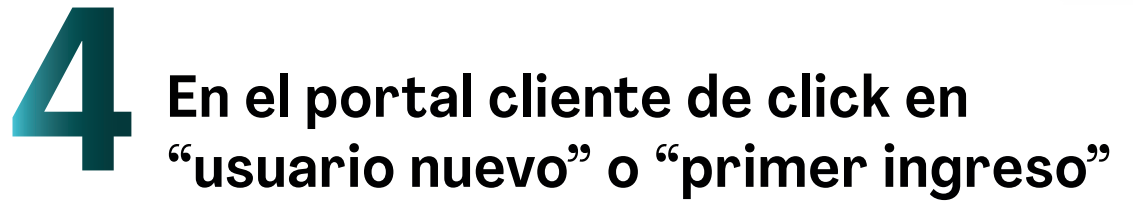

envenido al Portal de Clientes

Internet sin complicaciones.

Ingrese el correo electronico registrado en su contrato

º≅ iuum.wispro.co +

Reestablecer contraseña

30

Revise la bandeja de entrada o spam de su correo electronico (recuerde que el remitente es no-reply@wispro.co)

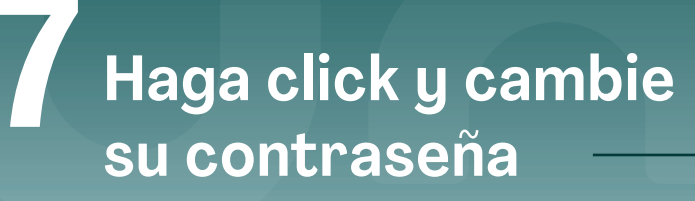

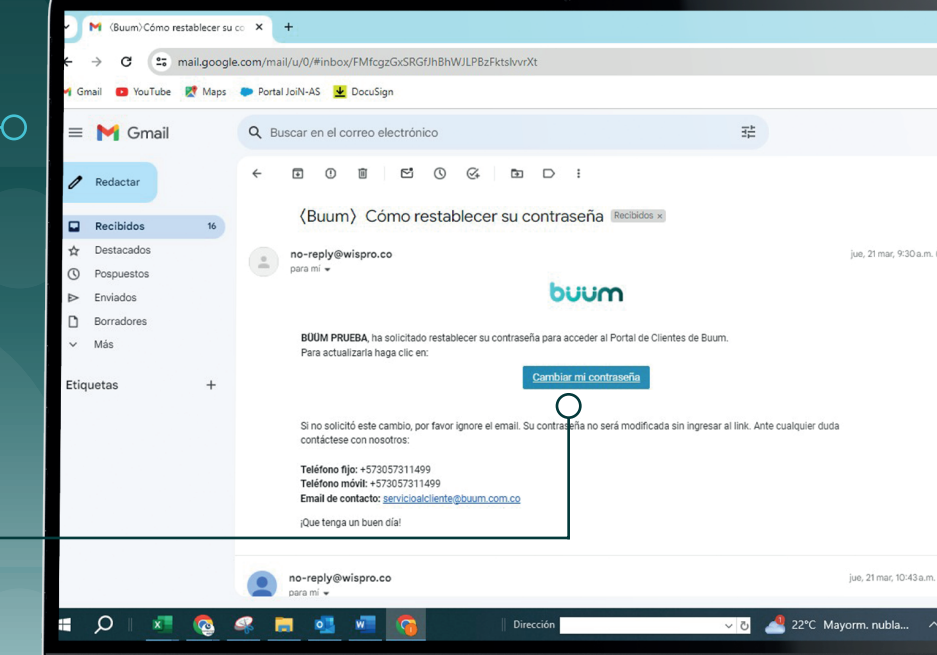

Ingresa tu correo y tu nueva contraseña da click en ingresar

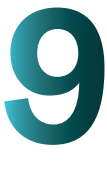

Bienvenido al Portal de Clientes

Tu Internet sin complicaciones

> Ubica tu factura pendiente por pagar y da click en paga (pagar en combopay)

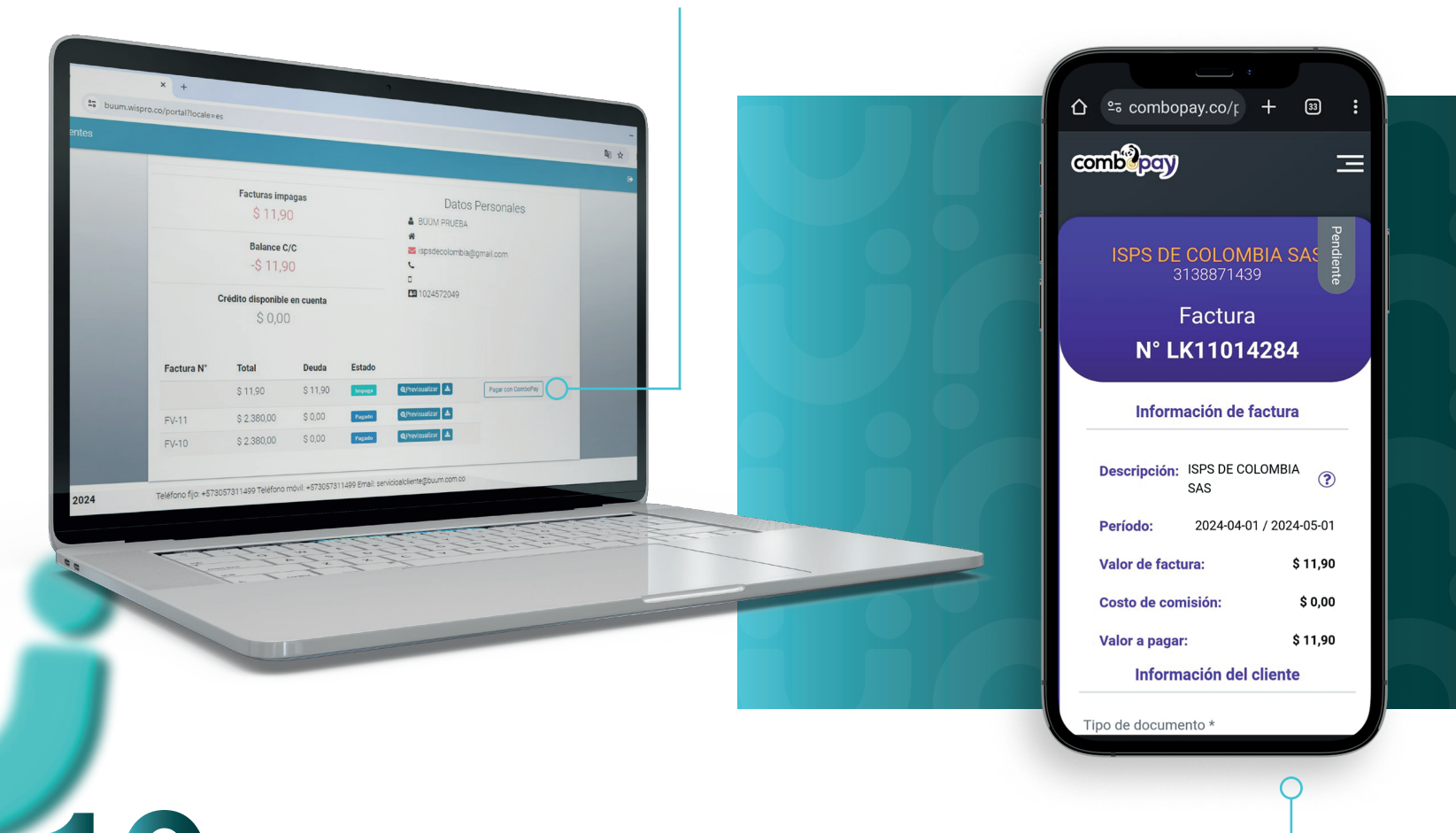

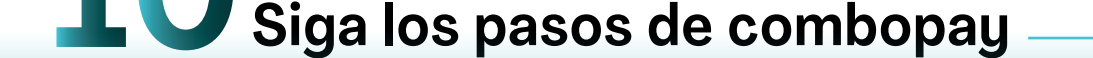